# DEEP Mail メーリングリスト:メンバー追加方法

※管理者はすでにメンバーとなっています。管理者以外のメンバーを追加する方法です。メーリングリスト宛に来たメールはここで登録したメンバー全員に送付されます。機能の詳細は、メーリングリストの画面のヘルプをご参照ください。

- 1. DEEP Mail を開きます。<u>https://web-m.cc.oita-u.ac.jp/</u>
- 2. メーリングリスト管理者でログインしてください。
- 3. 「メーリングリスト」をクリックします。

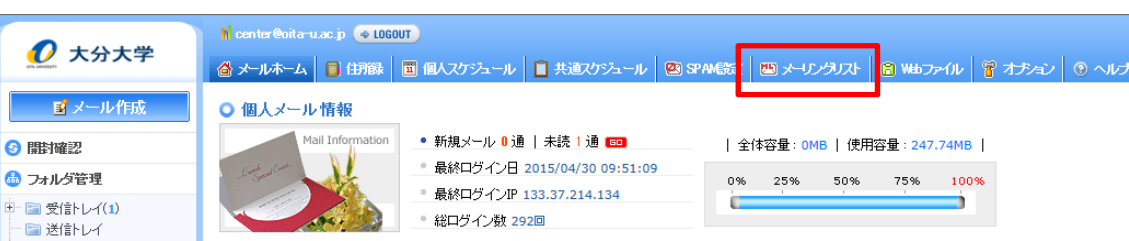

- 4. 別ウィンドウでメーリングリスト管理画面が開きます。
- 5.「リスト管理」をクリックします。

| 🙋 大分大学                   | M center@oka-uacjp 🔷 CLOSE                                                          |                |
|--------------------------|-------------------------------------------------------------------------------------|----------------|
| ② DEEPMailing  ・参加リスト    | <ul> <li>● リスト 管理</li> <li>「情報変更 ユーザ追加 承認管理 メール通知設定 管理者変更 ML開鎖 一時停止 停止解除</li> </ul> | oita-u.ac.jp 🔽 |
| <ul> <li>環境設定</li> </ul> | 選択 ML名 ☎ 投稿先ID ユーザ数 参加方法 使用量管理 ML状態                                                 | 承認待ち投稿         |
|                          | ● 事務室 itc-staff 3/0名 - 0.00M/0M                                                     | 移動             |
|                          | 🕷 🔇 1 🔊 🖉 – Total                                                                   | :1 🕀 移動 1/1 🔽  |

- 6. メンバーを追加するメーリングリストを選択して、「ユーザ追加」をクリックします。
- 7. 追加したいメンバーのメールアドレスを入力して「追加」をクリックします。

| 🕖 大分大学                                                            | N center@ota-uac.jp 🔶 CLOSE                    |                          |  |
|-------------------------------------------------------------------|------------------------------------------------|--------------------------|--|
| <ul> <li>⑦ DEEPMailing</li> <li>●参加リスト</li> <li>●リスト管理</li> </ul> | ● ユーザ 追加 (itc-staff@oita-u.ac.jp)<br>個別追加 →括追加 |                          |  |
| •環境設定                                                             | 管理ML名<br>個別追加 - メールアドレス                        | 事務室<br>test@oita-u.ac.jp |  |
|                                                                   |                                                | 這加一取消                    |  |

以上でメンバーの登録が完了します。

## DEEP Mail メーリングリスト : 差出人登録

DEEP Mail からメーリングリスト名でメールを出す場合に、最初に差出人の登録を行います。 DEEP Mail 以外をお使いの場合は、各メーラのマニュアルをご参照ください。

- 1. DEEP Mail を開きます。<u>https://web-m.cc.oita-u.ac.jp/</u>
- 2. メールを出される方の ID でログインします。
- 3.「オプション」をクリックします。

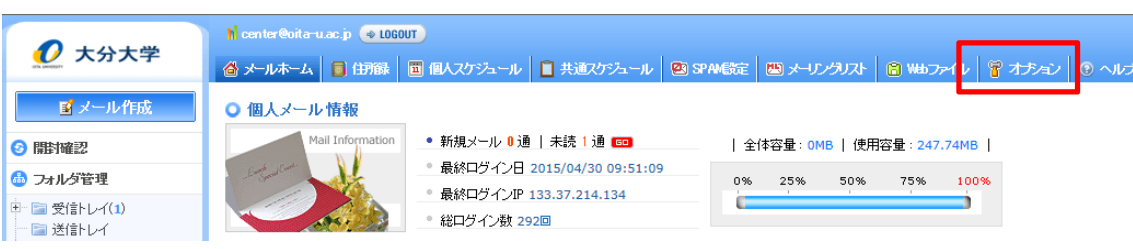

4. 「個人情報の変更」をクリックします。

### ○ オプション

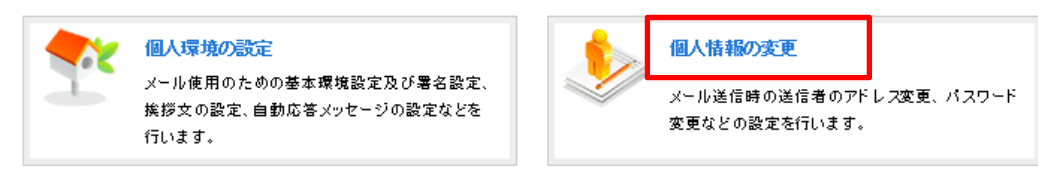

5.「送信情報追加」に必要な事項を入力し、「追加」をクリックします。

#### ○ 送信情報追加

| 氏名               | 情報基盤センター                      | □ 基本Fromとして使用                             |
|------------------|-------------------------------|-------------------------------------------|
| メールアドレス(ヘッダFrom) | center@oita-u.ac.jp           | * ヘッダFromIこ付加するメールアドレスを指定します。             |
| Reply-To(常時付加)   | center@oita-u.ac.jp           | *空白の場合には、Reply-toヘッダは付加されません。             |
| Bcc(常時付加)        | * 送信メールに必ず付加するBccフィールドを指定します。 | <ul> <li>★ 注血 加</li> <li>一 肖印除</li> </ul> |
|                  | 追加取消戻る                        |                                           |

| 氏名       | メーリングリスト名など                |
|----------|----------------------------|
| メールアト゛レス | メーリングリストのメールアドレス           |
| Reply-To | 返信をメーリングリストに返したい場合に追加      |
| Bcc      | 同時にメーリングリストにもメールを送信する場合に追加 |

以上で完了です。DEEP Mail でメールを送信する際に、送信者を選択できるようになります。メーリングリストの名前でメールを送信される場合は、メール作成画面で送信者をメーリングリスト名に変更して送信をしてください。

| ★ メール作成        |                     |                    | /          |              |
|----------------|---------------------|--------------------|------------|--------------|
| ☑ メール送信   プレビュ | ー 下書き HTML作成        |                    |            |              |
| 送信者            | 情報基盤センター            | enter@oita-u.ac.jp | 最近送信したメールア | ·uz          |
| Cc             |                     |                    |            | ▲ 宛先<br>● Cc |
| Bcc            |                     |                    |            | Boo          |
| Reply-To       | center@oita-u.ac.jp |                    |            | ► 削除         |
| 件名             |                     |                    |            |              |

### DEEP Mail メーリングリスト:受信メールの振り分け

メーリングリストに届いたメールは個人宛に転送されます。フィルタリングを設定しておくと、メーリングリストに届いたメールを別のフォ ルダに分けて保存することができます。

- 1. 「オプション」→「自動振り分けの設定」をクリックします
- 2. 保存するフォルダを選択します。「フォルダの追加」をクリックすると新規にフォルダを作成できます。
- 3. 条件設定に条件を設定します
- 4. 「追加」をクリックします

| ■ 自動振り分けの設定追加 |                         |  |
|---------------|-------------------------|--|
| 使用可否          | ●使用 ○使用しない              |  |
| 優先順位          |                         |  |
| 保存するフォルダ      | 受信トレイ ▼ ▶ フォルダの追加       |  |
| 適用条件          | ● OR O AND              |  |
|               | ●一般式 ○正規式               |  |
| 条件設定          |                         |  |
|               | メーリングリスト名 か合まれる く キ条件追加 |  |
|               | 追加 取消 戻る                |  |